Open your mobile banking app, select "more" then "payments" then "payment to safeguarding account"

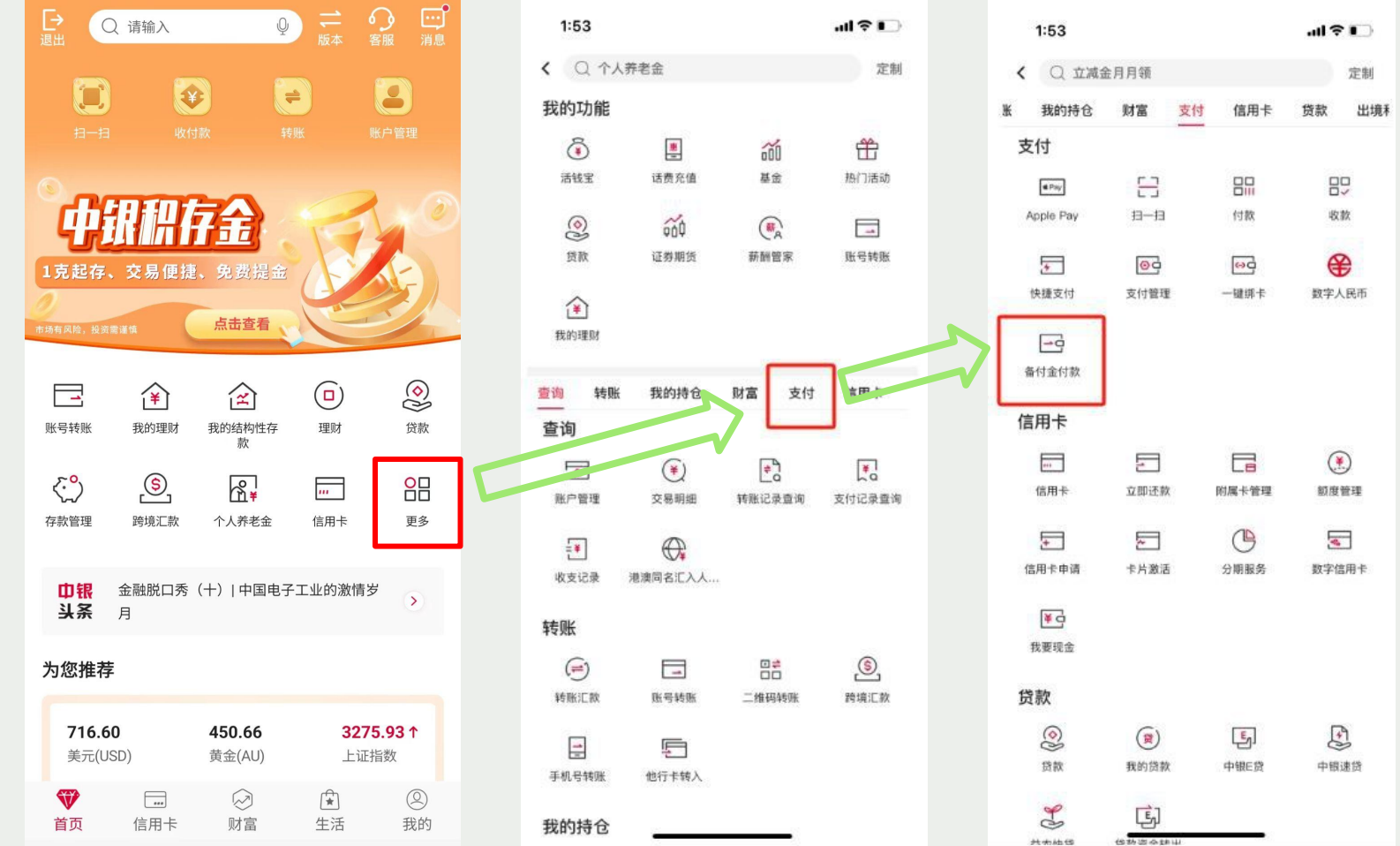

Bank of China

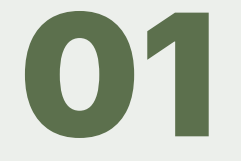

# Tap on "pay"

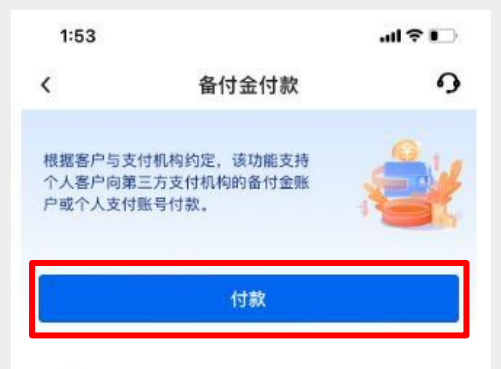

#### 温馨提示

1.为了您的资金安全,请注意核实收款人身份,不要轻信陌 生人通过网络、电话、短信等方式告知的信息,谨防电信网 络诈骗。查看详情

2.如需查看备付金付款记录,请前往**收支记录。** 

3.备付金付款交易提交成功后,一般10秒内到账,实际到账 时间取决于对方支付机构。

# Bank of China

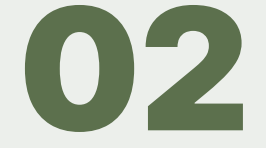

客服电话 95566

# Enter the amount you're sending to Wise

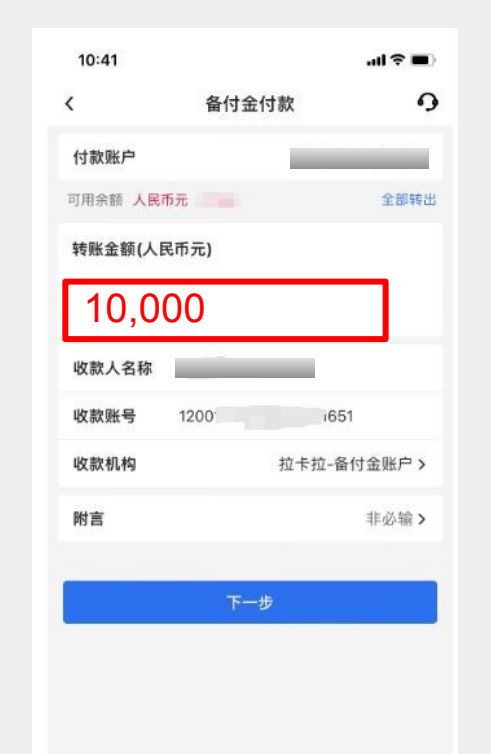

### Wise app

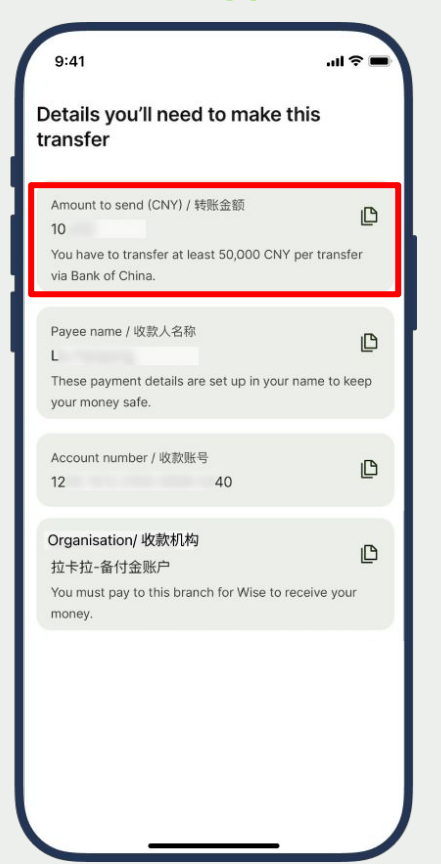

### Bank of China

R

# Enter the recipient name and account number

You can copy and paste this from Wise. The recipient name is in your own name as we have set up an account unique to you to receive this payment.

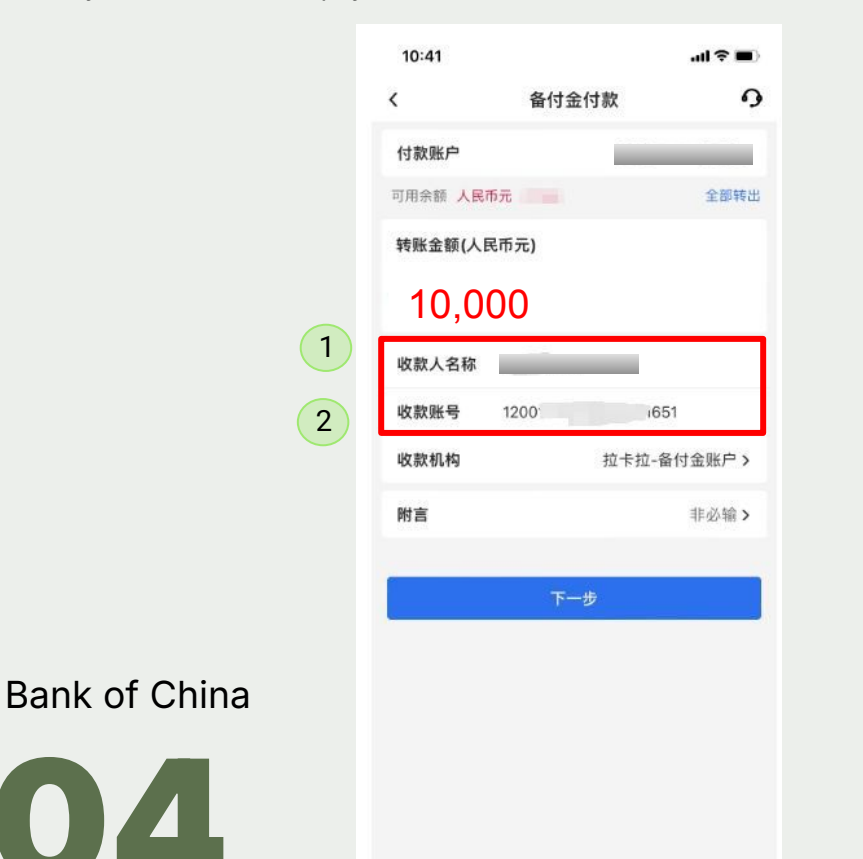

#### Wise app

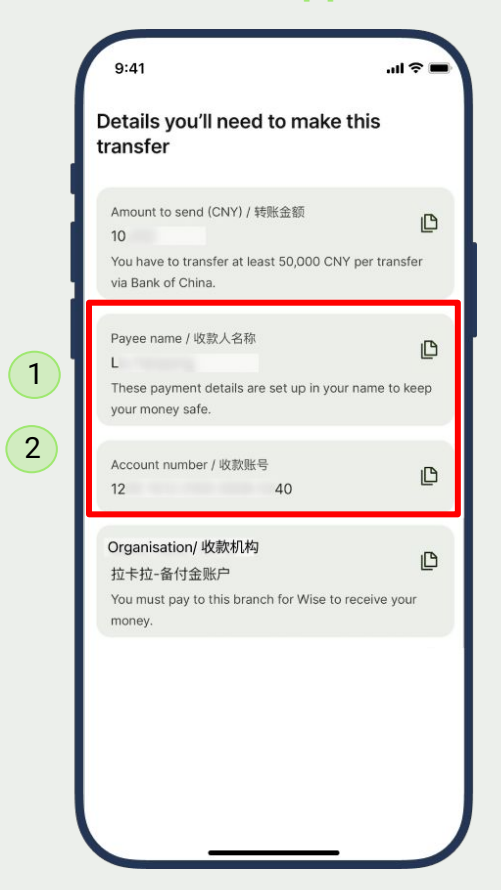

# Choose the receiving organisation

Click the right arrow in on receiving organisation 收款机构 and look for 拉卡拉-备付金账户 or copy paste this from Wise app into the search bar on Bank of China app Wise app

| 11:51  |               | .ul † 🔳 | 10:41     |            | al 🗢 🔳      |
|--------|---------------|---------|-----------|------------|-------------|
|        | 选择收款支付机构      |         | <         | 备付金付款      | 9           |
| 2、请输入  |               |         | 付款账户      |            |             |
| 宝付网络-备 | 备付金账户         |         | 可用余额 人民币元 | t          | 全部转出        |
| 北京爱农驿  | 锋站-备付金账户      |         | 转账金额(人民)  | 币元)        |             |
| 北京百付宝  | 2-备付金账户       |         | 40.00     |            |             |
| 北京钱袋宝  | 2-备付金账户       |         | 10,00     | 0          |             |
| 北京商银-备 | 备付金账户         |         | 收款人名称     |            |             |
| 北京银通支  | 付有限公司-备付金账户   |         | 收款账号      | 1200 (65   | 51          |
| 财付通-备付 | 付金账户          |         | 收款机构      | 拉卡拉-备      | 针金账户 >      |
| 东方付通-备 | 备付金账户         |         | 8H 🚔      |            | 111.25.6余 、 |
| 广州合利宝  | 2-备付金账户       |         | 만         |            | ∃F9201₩ >   |
| 广州汇聚支  | 在 一 备 付 金 账 户 |         |           | <b>T_#</b> |             |
| 汇元银通-备 | 备付金账户         |         |           |            |             |
| 九派天下-备 | 备付金账户         |         |           |            |             |
| 快钱支付-备 | 备付金账户         |         |           |            |             |
| 拉卡拉-备作 | 付金账户          |         |           |            |             |
| 连连银通-省 | 备付金账户         |         |           |            |             |
| 联动优势-备 | 备付金账户         |         |           |            |             |

# Bank of China

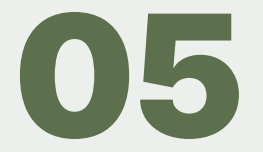